Hallo,

dieses Tutorial richtet sich an all diejenigen, welche nicht ständig auf den "Aktuelles"-Bereich der Medienwissenschaftsseite schauen wollen und die Mitteilungen so wie früher über den Verteiler in ihr E-Mail-Programm geschickt bekommen möchten. Diese Anleitung befasst sich mit dem Programm Mozilla-Thunderbird. Die Einrichtung dauert etwa 5min.

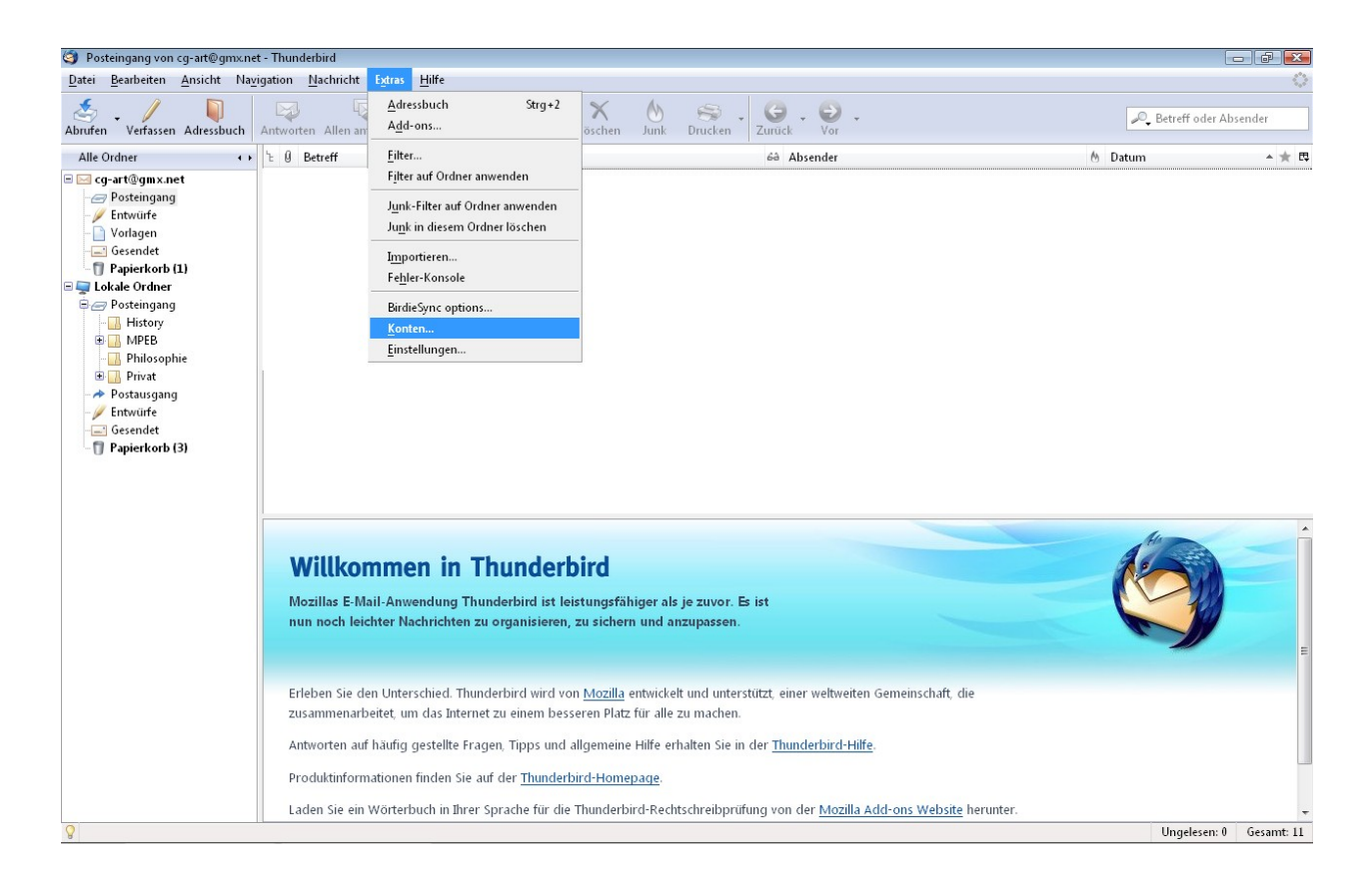

Um euch den RSS-Feed in eurem E-Mail Programm (hier Mozilla-Thunderbird) einzurichten, müsst ihr zunächst ein neues Konto erstellen. Die Optionen dazu findet ihr unter "Extras" "Konten".

| cg-art@gmx.net                                                                                                    | Konten-Finstellungen - < ca-art@amx.net>                                                                                                    |                                                                                |
|----------------------------------------------------------------------------------------------------|----------------------------------------------------------------------------------------------------|--------------------------------------------------------------------------------|
| - Server-Einstellungen<br>- Kopien & Ordner<br>- Verfassen & Adressieren<br>- Speicherplatz<br>- Junk-Filter<br>- Sr/MIME-Sicherheit<br>Lokale Ordner<br>- Speicherplatz<br>- Junk-Filter<br>Postausgang-Server (SMTP) | Konten-Bezeichnung:       cg-art@gmx.net         Standard-Identität       Diese Informationen erhalten Empfänger Ihrer Nachrichten.         Ihr Name:       chris         E-Mail-Adresse:       cg-art@gmx.net         Organisation: | Durchsuchen<br>Visitenkarte <u>b</u> earbeiten<br>Weitere <u>I</u> dentitäten. |
|                                                                                                    |                                                                                                    |                                                                                |
| Konto <u>h</u> inzufügen                                                                                                    |                                                                                                    |                                                                                |
| Konto <u>h</u> inzufügen<br>Als Standard <u>f</u> estlegen                                                                                                    |                                                                                                    |                                                                                |

In dem sich jetzt öffnenden Fenster müsst ihr links unten den Button "Konto hinzufügen…" klicken.

| Konten-Assistent                                                                                                    | ×    |  |  |  |
|----------------------------------------------------------------------------------------------------|------|--|--|--|
| Neues Konto einrichten                                                                                                    |      |  |  |  |
| Um Nachrichten empfangen zu können, müssen Sie zuerst ein Konto anlegen.                                                                                                    |      |  |  |  |
| Dieser Assistent sammelt Informationen, die notwendig sind, um ein neues Konto einzurichten.<br>Wenn Sie die abgefragten Daten nicht kennen, kontaktieren Sie bitte Ihren Systemadministrator<br>oder Internet Service Provider. |      |  |  |  |
| Wählen Sie den Konten-Typ, den Sie einrichten möchten:                                                                                                    |      |  |  |  |
| © <u>E</u> -Mail-Konto                                                                                                    |      |  |  |  |
| RSS-Konto                                                                                                    |      |  |  |  |
| 🔘 Google Mail                                                                                                    |      |  |  |  |
| Newsgruppen-Konto                                                                                                    |      |  |  |  |
|                                                                                                    |      |  |  |  |
|                                                                                                    |      |  |  |  |
|                                                                                                    |      |  |  |  |
|                                                                                                    |      |  |  |  |
|                                                                                                    |      |  |  |  |
|                                                                                                    |      |  |  |  |
|                                                                                                    |      |  |  |  |
| < <u>Z</u> urück <u>W</u> eiter > Abbre                                                                                                    | chen |  |  |  |

Hier könnt ihr "RSS-Konto" markieren und auf "Weiter" klicken.

| Konten-Assistent                                 |                                                                                                    | ×  |
|--------------------------------------------------|----------------------------------------------------------------------------------------------------|----|
| Konten-Bezeichnung                               |                                                                                                    |    |
| Geben Sie eine Bezeich<br>(zum Beispiel "Arbeits | nnung für das Konto ein, mit der das Konto im Programm erscheinen soll<br>-Konto", "Privat-Konto" oder "News-Konto"). |    |
| <u>K</u> onten-Bezeichnung:                      | MPEB                                                                                                    |    |
|                                                  |                                                                                                    |    |
|                                                  |                                                                                                    |    |
|                                                  |                                                                                                    |    |
|                                                  |                                                                                                    |    |
|                                                  |                                                                                                    |    |
|                                                  |                                                                                                    |    |
|                                                  |                                                                                                    |    |
|                                                  |                                                                                                    |    |
|                                                  |                                                                                                    |    |
|                                                  | < Zurück Weiter > Abbrech                                                                                             | en |

Daraufhin müsst ihr dem neuen Konto einen Namen geben. Ich habe es "MPEB" genannt.

| Konter | n-Assistent                                                                                                 |
|--------|----------------------------------------------------------------------------------------------------|
| Zusam  | menfassung                                                                                                  |
|        | Bitte prüfen Sie, ob die Angaben korrekt sind:                                                              |
|        | Konten-Bezeichnung: MPEB                                                                                    |
|        |                                                                                                    |
|        |                                                                                                    |
|        |                                                                                                    |
|        |                                                                                                    |
|        |                                                                                                    |
|        |                                                                                                    |
|        |                                                                                                    |
|        |                                                                                                    |
|        |                                                                                                    |
|        | Klicken Sie "Fertig stellen", um diese Einstellungen zu speichern und den Konten-Assistenten zu<br>beenden. |
|        | < <u>Z</u> urück Fertig stellen Abbrechen                                                                   |

Hier könnt ihr einfach auf "Fertig stellen" klicken und euer neues Konto ist fast!!! fertig. ;-)

| Konten                                                                                                    |                                                                                                    |                      |
|----------------------------------------------------------------------------------------------------|----------------------------------------------------------------------------------------------------|----------------------|
| Sonten  Conten  Server-Einstellungen -Server-Einstellungen -Verfassen & Adressieren -Speicherplatz -Junk-Filter -Empfangsbestätigungen S/MIME-Sicherheit MPEB  Lokale Ordner -Speicherplatz -Junk-Filter Postausgang-Server (SMTP) | RSS-Konten-Einstellungen         Konten-Bezeichnung:       MPEB         Meue Artikel alle       100       Minuten abrufen         Neue Artikel beim Programmstart abrufen       Artikel-Zusammenfassung anstelle der Webseite anzeigen         Papierkorb beim Verlassen leeren | ¥erwalte Abonnements |
| Konto <u>h</u> inzufügen                                                                                                    |                                                                                                    |                      |
| Als Standard <u>f</u> estlegen                                                                                                    |                                                                                                    |                      |
| Konto entfe <u>r</u> nen                                                                                                    |                                                                                                    |                      |
|                                                                                                    |                                                                                                    | OK Abbrechen         |

Wir sehen jetzt in dem Fenster auf der linken Seite das neue Konto "MPEB". Nun müssen wir im Folgenden noch sagen, wo das Konto seine Nachrichten abrufen soll. Dazu klicken wir auf der rechten Seite auf den Button "Verwalte Abonnements…"

| ■ cg-art@gmx.net<br>Server-Einstellungen                   | RSS-Konten-Einstellungen                                                                                       |                              |  |  |
|------------------------------------------------------------|----------------------------------------------------------------------------------------------------|------------------------------|--|--|
| Kopien & Ordner<br>Verfassen & Adressieren                 | n Konten-Bezeichnung: MPEB                                                                                     |                              |  |  |
| Speicherplatz<br>Junk-Filter                               | ✓ Neue Artikel alle 100 Minuten abrufen                                                                        |                              |  |  |
| Empfangsbestätigung<br>S/MIME-Sicherheit                   | S RSS-Abonnements                                                                                              |                              |  |  |
| MPEB<br>Lokale Ordner                                      | Hinweis: Entfernen oder Ändern des Ordners für einen Feed hat keinen Einfluss<br>auf zuvor abgerufene Artikel. |                              |  |  |
| Junk-Filter<br>Postausgang-Server (SMT                     |                                                                                                    | <u>V</u> erwalte Abonnements |  |  |
|                                                            |                                                                                                    |                              |  |  |
|                                                            | Titel:<br>Adresse:<br>Hinzufügen Bearbeiten Entfernen Importieren Exportieren                                  |                              |  |  |
| Konto <u>h</u> inzufügen                                   | Titel:<br>Adresse:<br>Hinzufügen Bearbeiten Entfernen Importieren Exportieren<br>.::                           |                              |  |  |
| Konto <u>h</u> inzufügen<br>Als Standard <u>f</u> estleger | Titel:<br>Adresse:<br>Hinzufügen Bearbeiten Entfernen Importieren Exportieren<br>                              |                              |  |  |

Danach öffnet sich ein neues Fenster mittels welchem wir jetzt über den Button "Hinzufügen" eine RSS-Adresse angeben.

| Server-Einstellungen                                                                                   | RSS-Konten-Einstellungen                                                                                                    |
|----------------------------------------------------------------------------------------------------|----------------------------------------------------------------------------------------------------|
| -Kopien & Ordner<br>-Verfassen & Adressierer<br>-Speicherplatz<br>-Junk-Filter<br>-Empfangsbestätigung | Konten-Bezeichnung: MPEB                                                                                                    |
| MDER                                                                                                   | Frank Einstellungen                                                                                                    |
| = Lokale Ordner<br>- Speicherplatz<br>- Junk-Filter<br>Postausgang-Server (SM <sup>-</sup>             | Feed-URL:     uni-siegen.de/fb3/medienwissenschaft/rss.xml     Verwalte Abonnements       Speichere Artikel in:     MPEB     Image: Control of the second second s |
|                                                                                                    | Titel:<br>Adresse:<br>Hinzufügen Bearbeiten Entfernen Importieren Exportieren                                                                                                    |
| Konto <u>h</u> inzufügen                                                                               | Titel:<br>Adresse:<br>Hinzufügen Bearbeiten Entfernen Importieren Exportieren<br>.i                                                                                                    |
| Konto <u>h</u> inzufügen<br>Als Standard <u>f</u> estlege                                              | Titel:<br>Adresse:<br>Hinzufügen Bearbeiten Entfernen Importieren Exportieren<br>                                                                                                    |

Fügt hier in den Bereich "Feed-URL" folgende Adresse ein:

## http://www.uni-siegen.de/fb3/medienwissenschaft/rss.xml

Danach könnt ihr auf "Ok" klicken und auch die anderen Fenster wieder schließen. Wir sind fertig.

| Medienwissenschaft - Thunderbin                                                                                                    | rd                                                                                                    |                                                                                                    |                                                                                                    | -                                                                                                    | - 0 .      |
|----------------------------------------------------------------------------------------------------|----------------------------------------------------------------------------------------------------|----------------------------------------------------------------------------------------------------|----------------------------------------------------------------------------------------------------|----------------------------------------------------------------------------------------------------|------------|
| Datei Bearbeiten Ansicht Navi                                                                                                    | igation <u>N</u> achricht E <u>x</u> tras <u>H</u> ilfe                                                                                                    |                                                                                                    |                                                                                                    |                                                                                                    | 0          |
| Abrufen Verfassen Adressbuch                                                                                                    | Antworten Allen antworten Weiterleiten Schla                                                                                                    | gwörter Löschen Junk Drucken Zurück Vor                                                                                                    | ×                                                                                                    | P. Betreff oder Ab                                                                                                    | sender     |
| Alle Ordner 🔹                                                                                                    | ት 🛛 Betreff                                                                                                    |                                                                                                    | මේ Absender რ                                                                                                    | Datum                                                                                                    | - + 四      |
| Constant Sectors     Constant Sectors     Constant Sectors     Constant Sectors     Constant Sectors     Constant Sectors     Mercen     Mercensistenciaft     Constant Sectors     Constant Sectors     Constant Sectors | Subernordnung MA Medien und Gezel<br>Klausumoten Diplom Eigler<br>dinigend - Pataktum bei stahl Entertain<br>Klausumoten VD und Dipl<br>Praktikum bei T-System, son MEBEIer<br>diverse altuelle Praktika<br>Nachter Enternsprechtunde v. Herm Pr<br>Theorisonten Diplom<br>weitere Klausumoten<br>direrse Praktika (eyes/Ears), ab sofort<br>Anmeldungen zu den Klausuren im Okt<br>Volontariat im Filmmuseum Potsdam<br>Sprechtunde von Herm Kensel in der<br>Klausumoten<br>Nachte Sprechtunde von Frau Regene<br>diverse altuelle Praktika<br>Murdliche Diplom-Pruefungen bei He                                                                                                    | includit unnent, Kolin, ab sofort empfohlen of, Dr. R. Leschke sofort sober rorlesungefreien Zeit rr (18.9.) sum Kuchmel                                                                                                    | Modernoise sended at     Mediennoise sended at     Mediennoises sended at | 0.000<br>07.89.2007 15.65<br>07.89.2007 05.16<br>05.99.2007 05.18<br>05.99.2007 05.18<br>05.99.2007 05.18<br>05.99.2007 05.18<br>05.99.2007 05.18<br>04.99.2007 15.39<br>04.99.2007 13.33<br>18.08.2007 11.33<br>18.08.2007 11.05<br>18.08.2007 11.05<br>18.08.2007 11.05<br>18.08.2007 11.05<br>18.08.2007 11.05<br>18.08.2007 11.05<br>18.08.2007 11.05<br>18.08.2007 11.01<br>20.08.2007 01.51<br>20.08.2007 01.51 |            |
|                                                                                                    | Noten Rassuren Pikusabeten Port Le Austrie Rassuren Pikusabeten Port Le Austrie Rassuren Pikusabeten Port Le Austrie Rassuren Pikusabeten Pikusabeteen | d Gesellechaft  redienwissenschaft/altuelles/lehre/136302.html  Aktuelles   Fachbereiche   Kontakt   Infosyste  Pachereich B  Medienwissenschaft  Startseite   Aktuelles   Profil   Personal und In  (69.2 / medienvissenschaft altuelles / lekre / 136302.html | m   Webmail   Suche                                                                                                    | 16.98.2007 12:40                                                                                                    | •          |
| Q                                                                                                    | Praktikumsamt                                                                                                    | Studianordnung MA Madian und Gasalleg                                                                                                    | haft                                                                                                    | Ungelesen: 0                                                                                                    | Gesamt: 29 |

Wenn ihr jetzt das neue Konto markiert, könnt ihr über den Button "Abrufen" die RSS-

Mitteilungen der Internetseite "Aktuelles" der Medienwissenschaftsseite abrufen.

Sollte es noch Fragen geben stehe ich euch gerne unter cg-art@gmx.net zur Verfügung Viel Spass euer Christoph Groneberg